## **Printing/Release Station Instructions**

When a student clicks on file, print this window will appear:

| Name:                                                                                     | ()acadprint1/win7ET000                                                                                                    | 4009E4C26                         | Properties   |
|-------------------------------------------------------------------------------------------|----------------------------------------------------------------------------------------------------|-----------------------------------|--------------|
| Status:<br>Type:<br>Where:<br>Comment:                                                    | Printing: 11 documents waiting<br>Dell Laser Printer 5310n XL<br>HMTC ROW 2<br>HMTC ROW 2                                                                            |                                   | Fing Printer |
| Page range<br>All<br>Curren<br>Pages:<br>Type p<br>ranges<br>from tl<br>sectior<br>or p1s | t page Selection<br>age numbers and/or page<br>separated by commas counting<br>ne start of the document or the<br>For example, type 1, 3, 5–12<br>., p1s2, p1s3–p8s3 | Copies<br>Number of copies:       | V College    |
| Print <u>w</u> hat:                                                                       | Document   All pages in range                                                                                                    | Zoom<br>Pages per s <u>h</u> eet: | 1 page       |

Click "OK"

Next, this window will appear:

| Print Manager Plus - Print Job Confirmation                                                                                            |
|----------------------------------------------------------------------------------------------------|
| Print Job Information                                                                                                    |
| Date: 8/3/2010<br>Document Name: Microsoft: Word - print<br>Printer Name: WIN/ET0004009E4C26<br>Type: Black.8: White<br>Total Pages: 1 |
| Job Cost: \$0.05                                                                                                    |
| Current User Account Balance: (\$0.32)<br>New Account Balance: (\$0.32)                                                                |
| If no action is taken the print job will be deleted from the print queue in: 00:05:00 minutes                                          |
| Cancel Print                                                                                                    |

Click "Print"

Next, this window will appear:

| maye                                                  |                                                                                                    |
|-------------------------------------------------------|----------------------------------------------------------------------------------------------------|
| Your print job is current<br>Release Station to resur | ly being held in the print queue, please login to the Web Based<br>me your print job.<br>and printed . Charge accurs when wint jobs are released |
| riease asregara totai p                               | ages princed - Unarge occurs when princ jobs are released.                                                                                       |
|                                                       |                                                                                                    |

Click "OK"

Next, the student will look at the label on top of computer Monitor to determine which release station to log into. Ex. "This Computer Prints to Printer 2"

The student will now walk over to the Corresponding Printer and Print Release Station.

When the student gets to the Release Station, the Screen will appear like this:

| Print Manager Plus ® Release S | tation                         |
|--------------------------------|--------------------------------|
| 2                              | User ID:<br>Password:<br>Login |

Now the Student will type in their User ID and Password into the Release Station and click "Login"

| Print Manager Plus ® Release S | Station                                              |
|--------------------------------|------------------------------------------------------|
|                                | User ID: swagner_2406<br>Password: ••••••••<br>Login |

Next, this window will open with a list of the student's print job(s)

|      | Oper awagner_24        | Calanc       | C. (00.22)         |       |                     |          |                 |       |     |
|------|------------------------|--------------|--------------------|-------|---------------------|----------|-----------------|-------|-----|
|      | Document               | Workstation  | Printer            | Pages | Time Submitted      | Job Cost | Dimensions      | Color | Dup |
| Micr | osoft Word - Document1 | \\10.6.66.13 | WIN7ET0004009E4C26 | 1     | 8/3/2010 1:57:20 PM | \$0.05   | $0.5 \times 11$ | No    | No  |
|      |                        |              |                    |       |                     |          |                 |       |     |
|      |                        |              |                    |       |                     |          |                 |       |     |
|      |                        |              |                    |       |                     |          |                 |       |     |
|      |                        |              |                    |       |                     |          |                 |       |     |
|      |                        |              |                    |       |                     |          |                 |       |     |
|      |                        |              |                    |       |                     |          |                 |       |     |
|      |                        |              |                    |       |                     |          |                 |       |     |
|      |                        |              |                    |       |                     |          |                 |       |     |
|      |                        |              |                    |       |                     |          |                 |       |     |
|      |                        |              |                    |       |                     |          |                 |       |     |
|      |                        |              |                    |       |                     |          |                 |       |     |
|      |                        |              |                    |       |                     |          |                 |       |     |
|      |                        |              |                    |       |                     |          |                 |       |     |
|      |                        |              |                    |       |                     |          |                 |       |     |
|      |                        |              |                    |       |                     |          |                 |       |     |
|      |                        |              |                    |       |                     |          |                 |       |     |
|      |                        |              |                    |       |                     |          |                 |       |     |
|      |                        |              |                    |       |                     |          |                 |       |     |
|      |                        |              |                    |       |                     |          |                 |       |     |
|      |                        |              |                    |       |                     |          |                 |       |     |
|      |                        |              |                    |       |                     |          |                 |       |     |
|      |                        |              |                    |       |                     |          |                 |       |     |
|      |                        |              |                    |       |                     |          |                 |       |     |

The Student will then check off the boxes of the corresponding Print Job(s) that they would like released.

| Print Manager Plus ® Release Station<br>Refresh User: swagner 2406 Balance: (\$0,22) |                            |                    |                    |       |                     |          |                   |              |        |
|--------------------------------------------------------------------------------------|----------------------------|--------------------|--------------------|-------|---------------------|----------|-------------------|--------------|--------|
|                                                                                      | Document                   | <u>Workstation</u> | <u>Printer</u>     | Pages | Time Submitted      | Job Cost | <u>Dimensions</u> | <u>Color</u> | Duplex |
|                                                                                      | Mic osoft Word - Document1 | \\10.6.66.13       | WIN7ET0004009E4C26 | 1     | 8/3/2010 1:57:20 PM | \$0.05   | 8.5 x 11          | No           | No     |
|                                                                                      |                            | (10000010          |                    |       | 0,0,2020 210/120111 | ÷0.05    | 0.0 × 11          |              |        |

After checking off the selected Print Job(s), the student will then click "Resume" at the bottom left-hand corner of the screen.

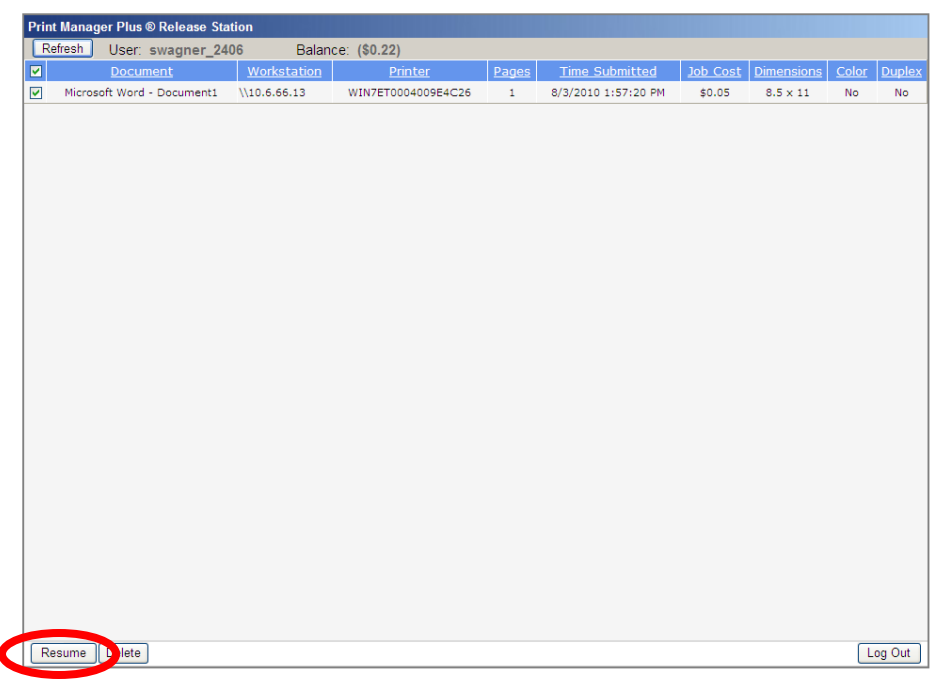

A Window will then appear asking if the Student wishes to Release the Print Job(s) The Student will then click "OK" and the Print Job (s) will come out of the Printer right next to the Release Station

| Prin | t Manager Plus ® Release Sta | tion         |                      |             |                     |          |                   |              |               |
|------|------------------------------|--------------|----------------------|-------------|---------------------|----------|-------------------|--------------|---------------|
| R    | efresh User: swagner_24      | 06 Balan     | ce: (\$0.22)         |             |                     |          |                   |              |               |
|      | Document                     | Workstation  | <u>Printer</u>       | Pages       | Time Submitted      | Job Cost | <b>Dimensions</b> | <u>Color</u> | <u>Duplex</u> |
|      | Microsoft Word - Document1   | \\10.6.66.13 | WIN7ET0004009E4C26   | 1           | 8/3/2010 1:57:20 PM | \$0.05   | $8.5 \times 11$   | No           | No            |
| Re   | ssume                        |              | Windows Intern<br>CK | ret Explore | 7 🗙                 |          |                   | L            | ag Out        |
|      |                              |              |                      |             |                     |          |                   |              |               |

Finally, please remember to log out of the Release Station by clicking "Log Out" in the bottom right-hand corner of the screen.

| Prin | t Manager Plus  | ® Release Station |                   |       |                |                   |                  |               |
|------|-----------------|-------------------|-------------------|-------|----------------|-------------------|------------------|---------------|
| R    | efresh User:    | swagner_2406      | Balance: (\$0.2   | 7)    |                |                   |                  |               |
|      | <u>Document</u> | Workstatic        | on <u>Printer</u> | Pages | Time Submitted | <u>Job Cost</u> [ | Dimensions Color | <u>Duplex</u> |
|      |                 |                   |                   |       |                |                   |                  |               |
|      |                 |                   |                   |       |                |                   |                  |               |
|      |                 |                   |                   |       |                |                   |                  |               |
|      |                 |                   |                   |       |                |                   |                  |               |
|      |                 |                   |                   |       |                |                   |                  |               |
|      |                 |                   |                   |       |                |                   |                  |               |
|      |                 |                   |                   |       |                |                   |                  |               |
|      |                 |                   |                   |       |                |                   |                  |               |
|      |                 |                   |                   |       |                |                   |                  |               |
|      |                 |                   |                   |       |                |                   |                  |               |
|      |                 |                   |                   |       |                |                   |                  |               |
|      |                 |                   |                   |       |                |                   |                  |               |
|      |                 |                   |                   |       |                |                   |                  |               |
|      |                 |                   |                   |       |                |                   |                  |               |
|      |                 |                   |                   |       |                |                   |                  |               |
|      |                 |                   |                   |       |                |                   |                  |               |
|      |                 |                   |                   |       |                |                   |                  |               |
|      |                 |                   |                   |       |                |                   |                  |               |
|      |                 |                   |                   |       |                |                   |                  |               |
|      |                 |                   |                   |       |                |                   |                  |               |
|      |                 |                   |                   |       |                |                   |                  |               |
|      |                 |                   |                   |       |                |                   |                  |               |
|      |                 |                   |                   |       |                |                   |                  |               |
| R    | esume Delete    |                   |                   |       |                |                   |                  | og Out        |
|      |                 |                   |                   |       |                |                   |                  |               |

- Print services in the walk-in labs are available to students who are currently enrolled in Rhode Island College courses.
- When working in the computer labs, students will have a balance of 250 sheets of paper per semester. These sheets are free of charge. The balance decreases as printing jobs are completed.
- After reaching 250 pages, students will pay a fee of \$.05 for each page printed. The fee will be added to the student's bill by the Bursar's Office.